## 融媒体中心设备开启和关闭流程

进入房间需要穿戴鞋套

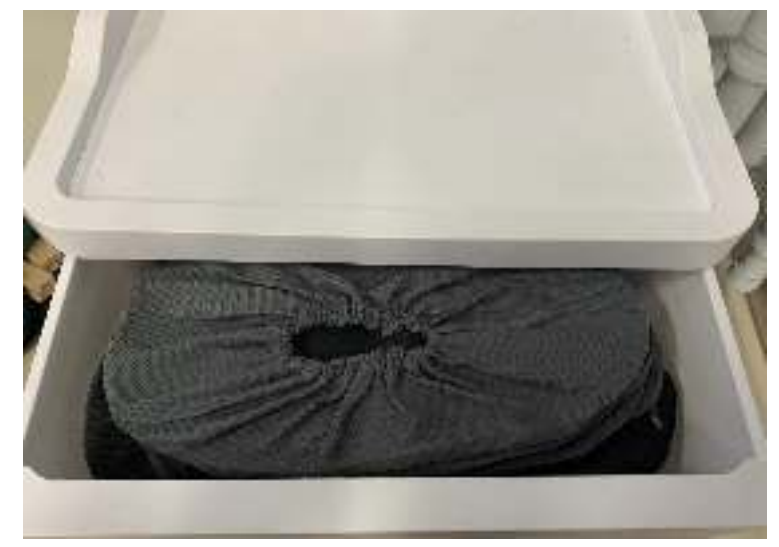

设备开启操作流程

一、开启右侧空开(右侧空开开启顺序 1-2-3-4)

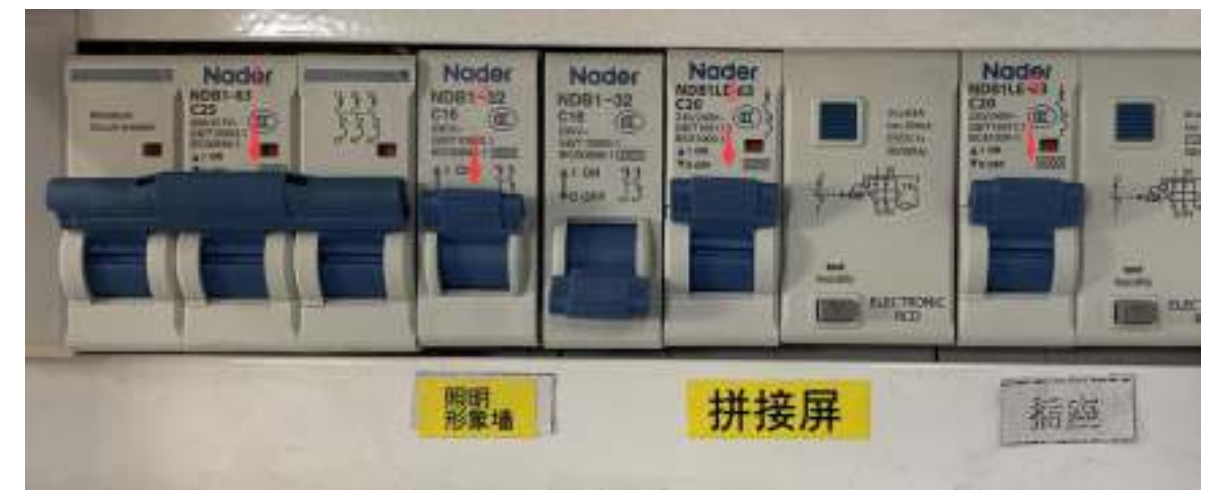

二、开启左侧空开(左侧空开开启顺序 1-2-3-4-5)

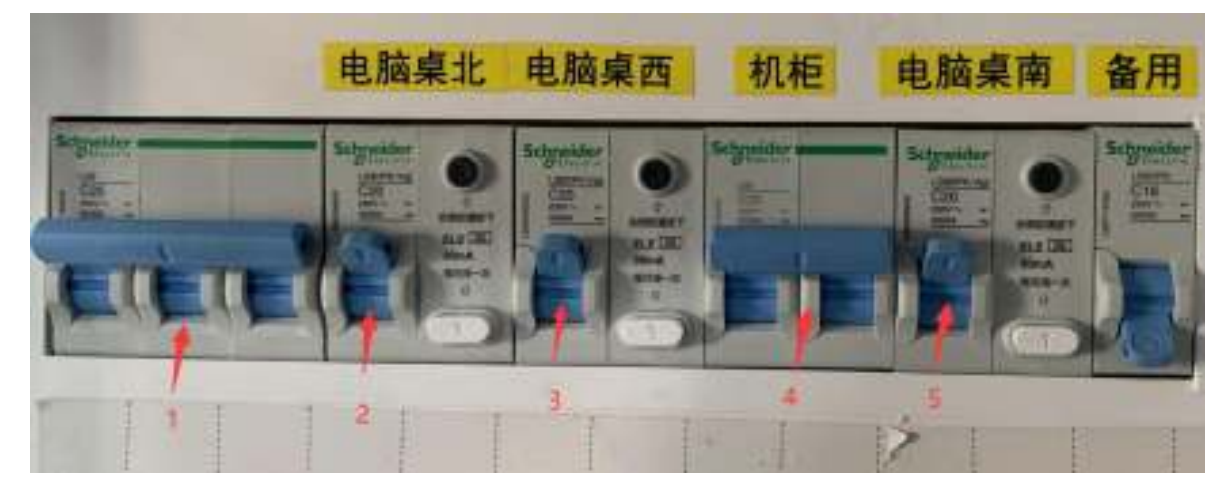

三、空开打开后,到机柜位置开启机柜设备,机柜设备开启的顺序由下至上依次开启

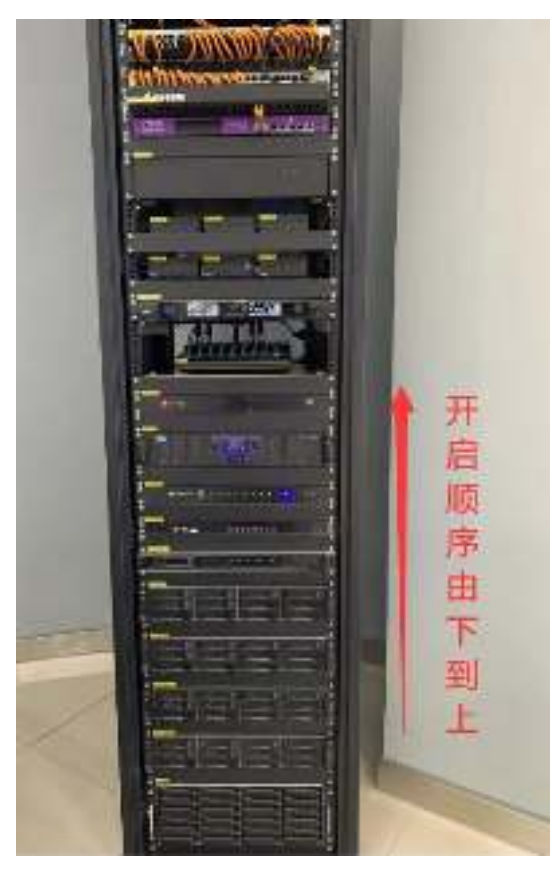

1、开启"存储系统"左侧电源按钮

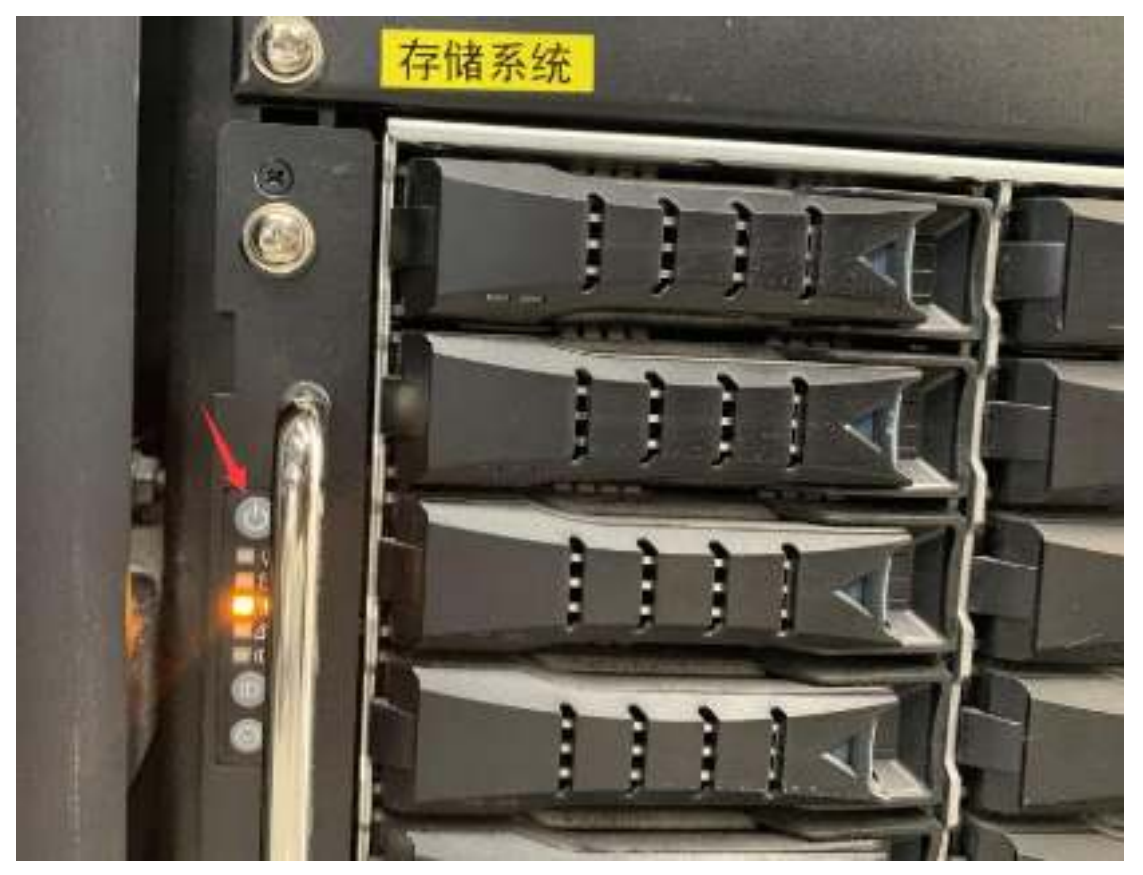

2、开启"数据库服务器备"左侧<mark>电源</mark>按钮(点完按钮后显示绿灯)

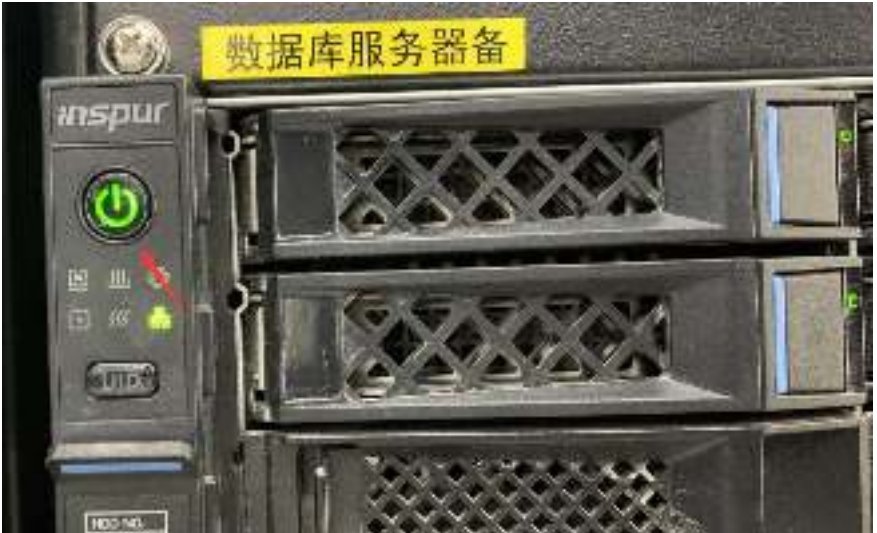

3、开启"数据库服务器主"左侧电源按钮(点完按钮后显示绿灯)

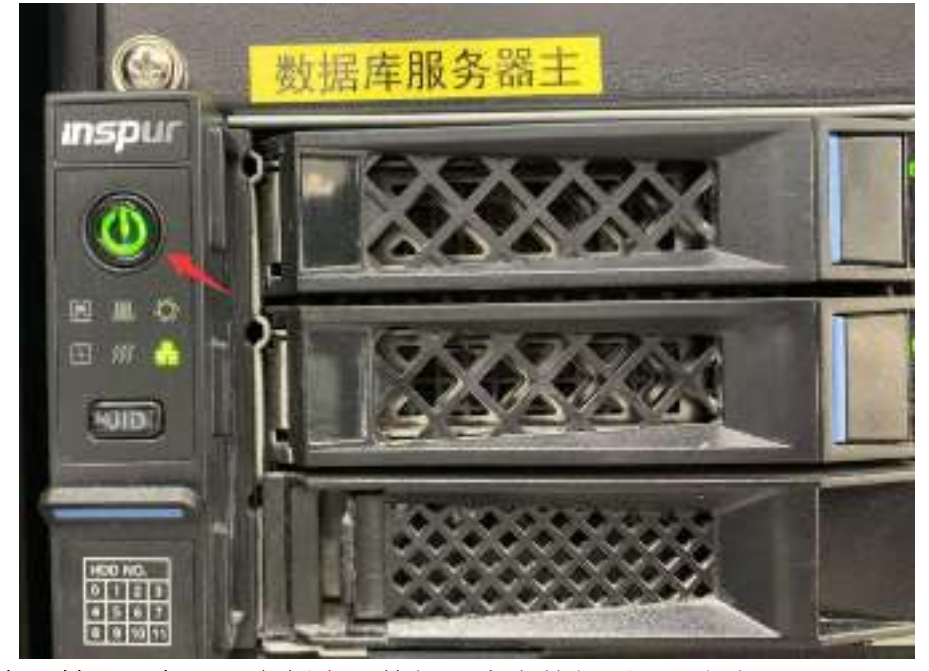

4、开启"转码服务器"左侧<mark>电源</mark>按钮(点完按钮后显示绿灯)

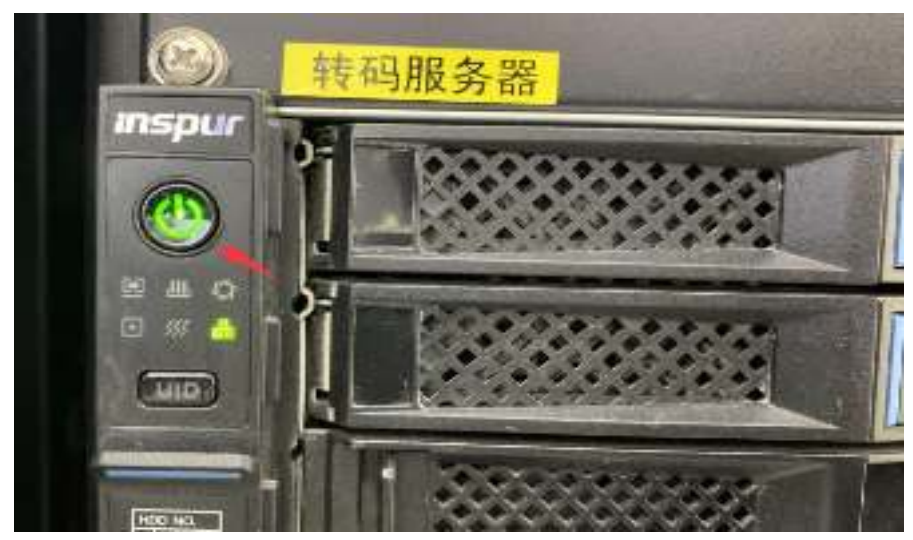

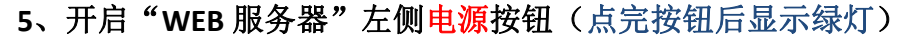

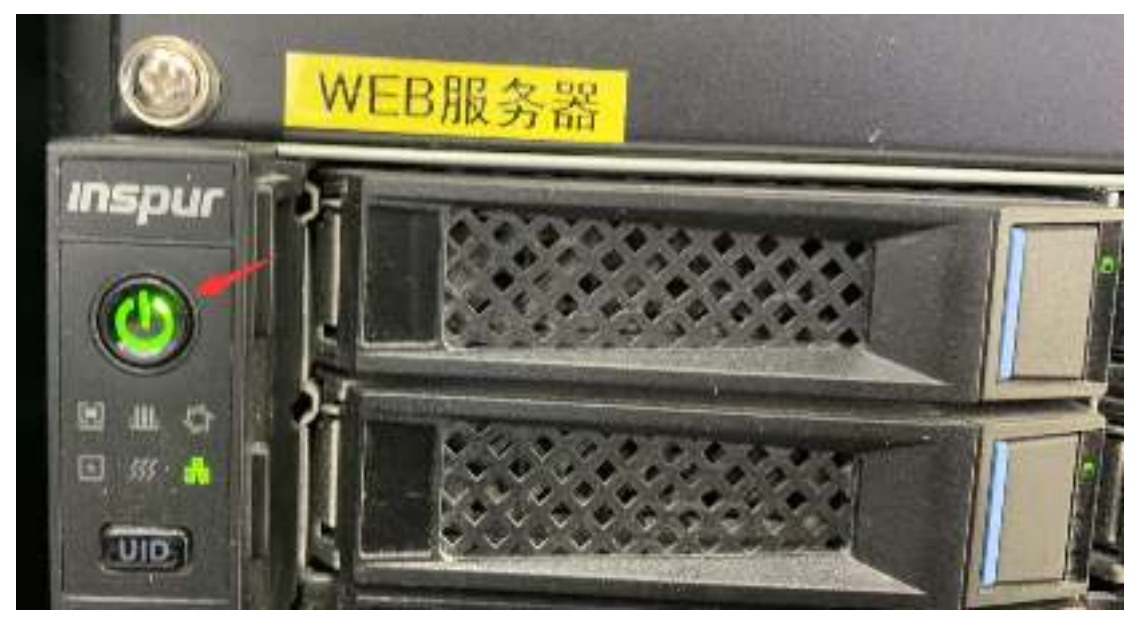

6、开启"系统管理客户端"右侧电源按钮(点完按钮后显示白灯)

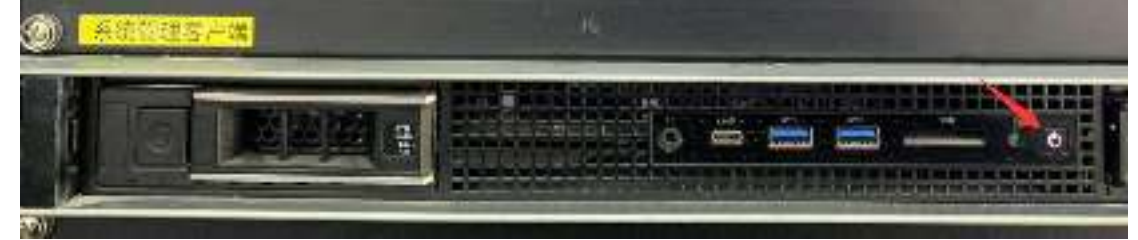

7、开启"电源管理器"右侧按钮(按到 ON 表示开启)设备自动开启顺序数字 1-8

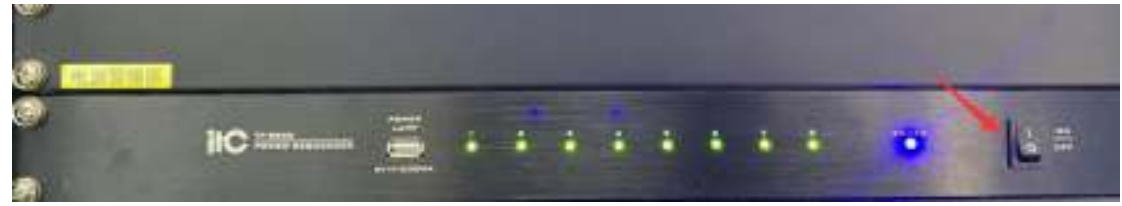

8、开启"展示终端1一展示终端6"盒子右上角电源按钮(点完后显示白灯)

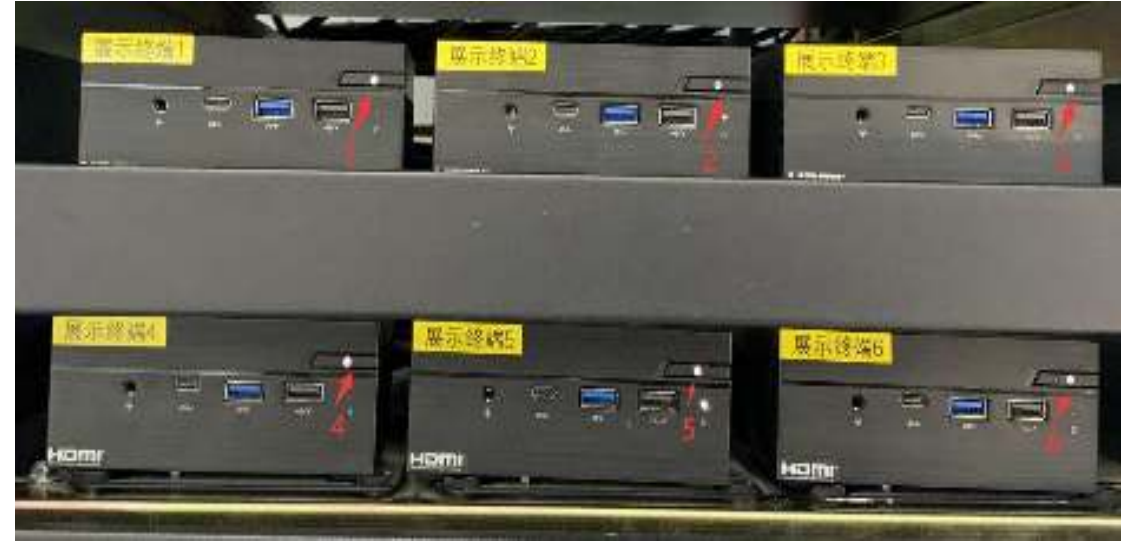

### 一、关闭存储系统

1、KVM 切换器点击"PC1"按钮

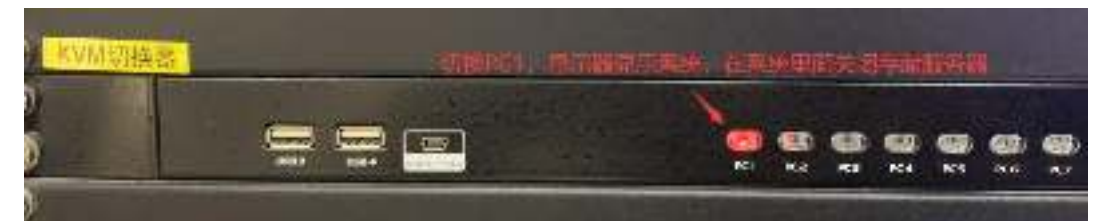

2、电脑桌面打开谷歌浏览器

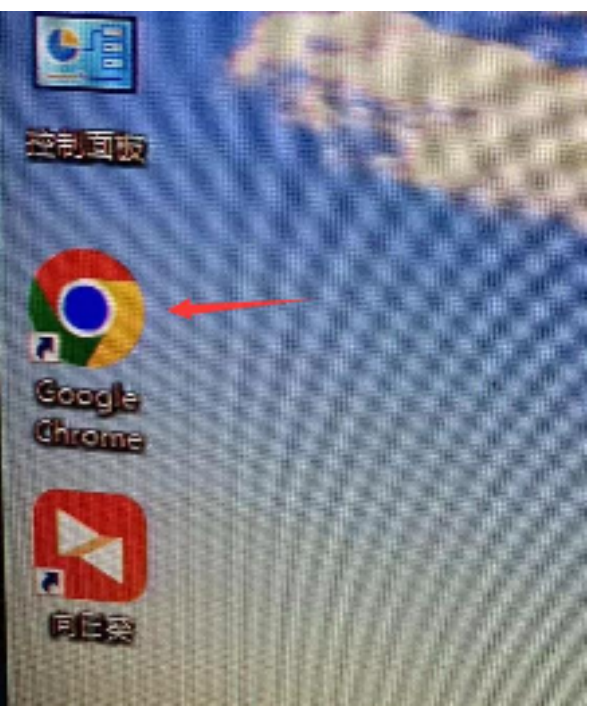

3、打开收藏夹里面的大道云行-XDFS 网址

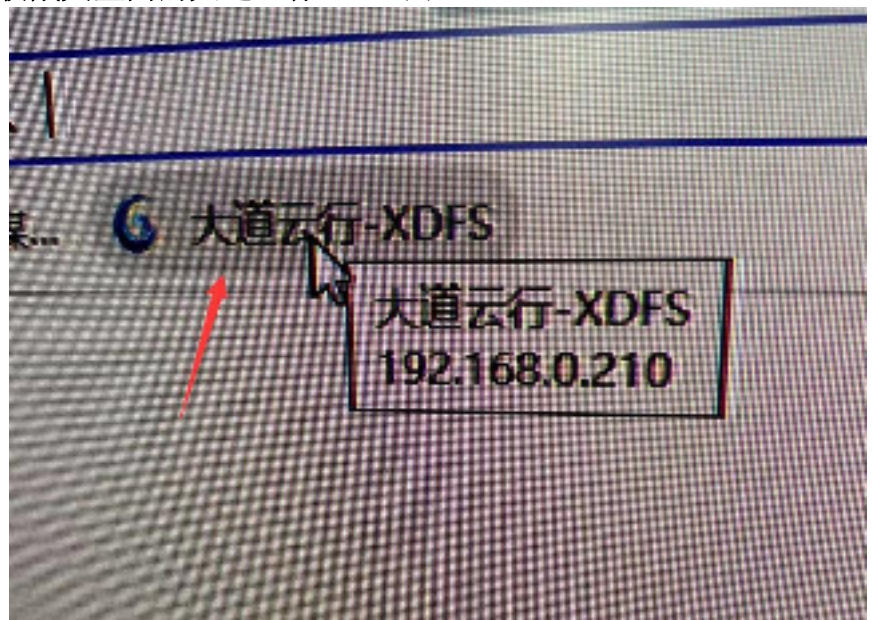

4、界面输入账号和密码(账号 admin,密码 sysadmin)

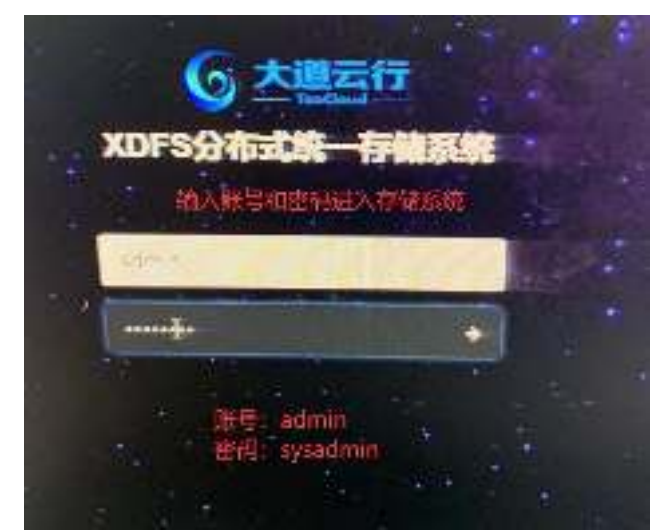

5、点击网页左上角"首页",然后点击"硬件"

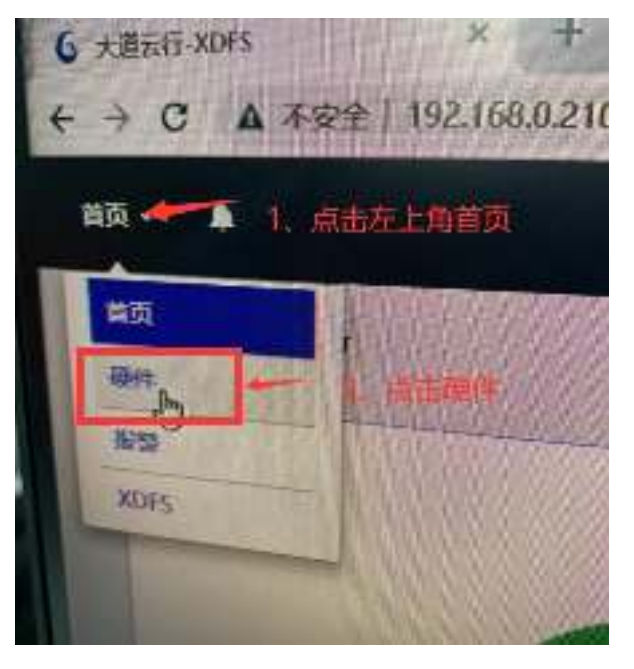

6、点击"主机&硬盘"

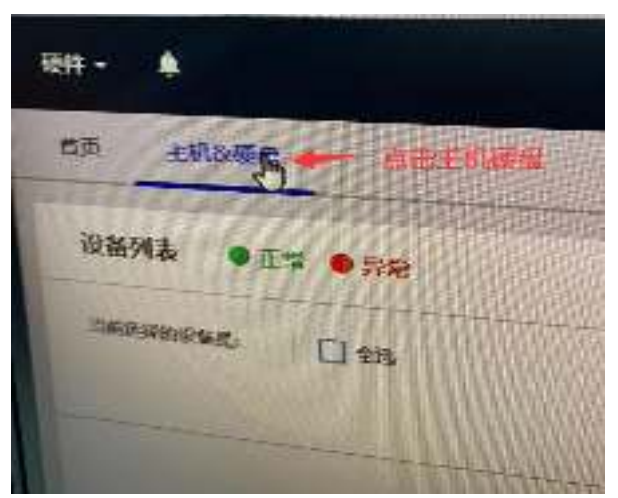

### 7、点击"全选"按钮

| 和心神性                                                                                                    |                        |                   |
|----------------------------------------------------------------------------------------------------|------------------------|-------------------|
| NNA • IN • IN                                                                                                    |                        |                   |
| annuan 🗆 ea                                                                                                    |                        |                   |
|                                                                                                    |                        | ine of the second |
| THE THE A LOW                                                                                                    | 0                      | 点击全选              |
| 88                                                                                                    | =0.0                   |                   |
| and the second second s |                        |                   |
| Li contration and                                                                                                    | NO. 101. 101. 105. 800 |                   |

8、点击"全选"后,可以看到已选择上的服务器名称

| an <u>awar</u> a |     | Contraction of the second |
|------------------|-----|---------------------------|
| WRMA OIN ONN     |     |                           |
| TANINGS          |     | 56555915655               |
| 6.05×3           |     | 1                         |
| 790.718.0.209    |     | A CARLENDER CONTRACTOR    |
| 88               | *06 | 存储服务器已写画上                 |
| NU MALINE &      |     |                           |
| TRANSPO .        |     |                           |

9、点击页面右侧"操作",选择"关闭"

| Admin ᆂ - 🛛 🔿 🧖 |
|-----------------|
| 1、点击操作          |
|                 |
|                 |

10、出现操作提示,点击"关闭"(存储服务器正常关闭)

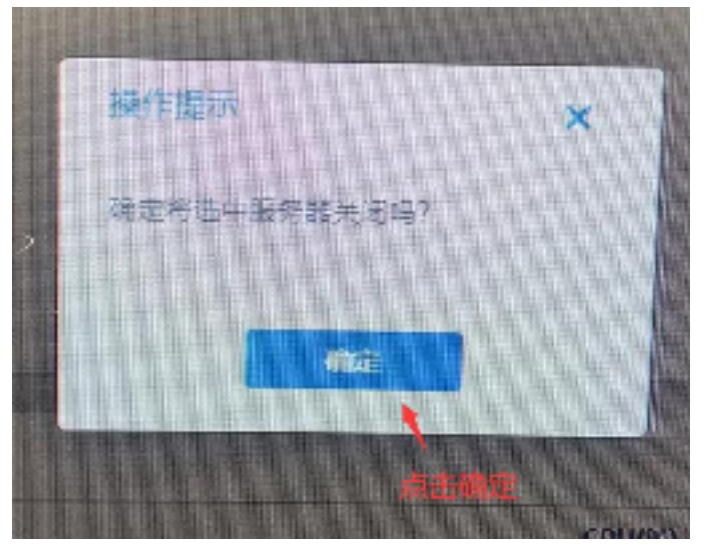

- 二、关闭 PC1 计算机
- 1、点击电脑桌面右下角开始菜单,点击电脑"电源"按钮

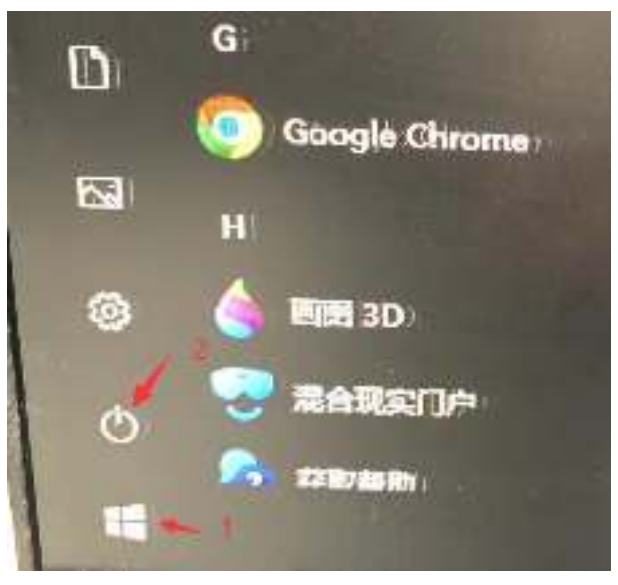

2、点击"关机"按钮,关闭 PC1 计算机

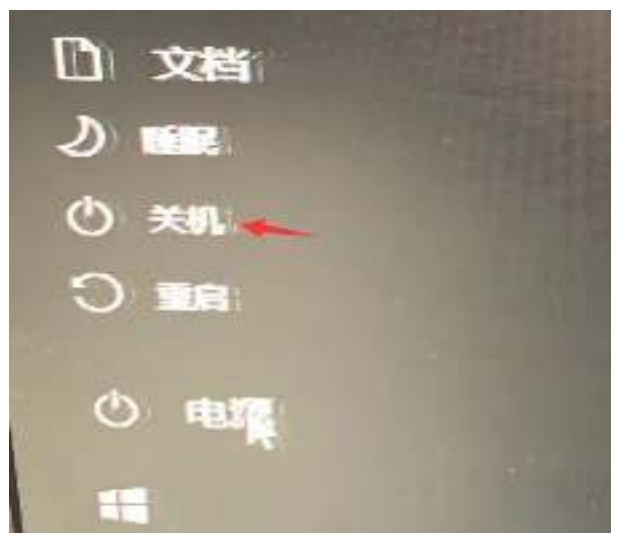

#### 三、关闭 PC5 数据库服务器

1、KVM 切换器点击"PC5"按钮

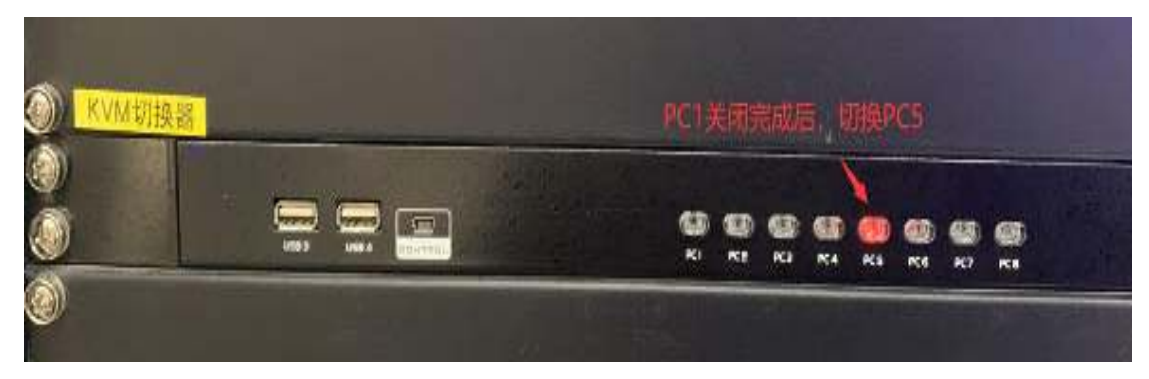

## 2、点击右上角"电源"按钮

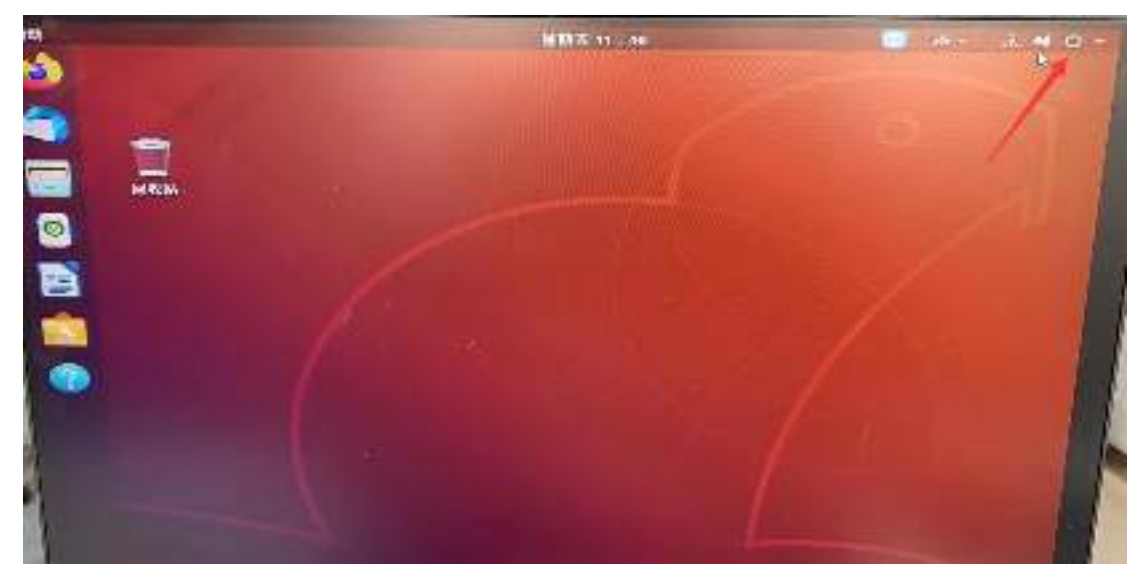

3、点击箭头指向的"关机"按钮

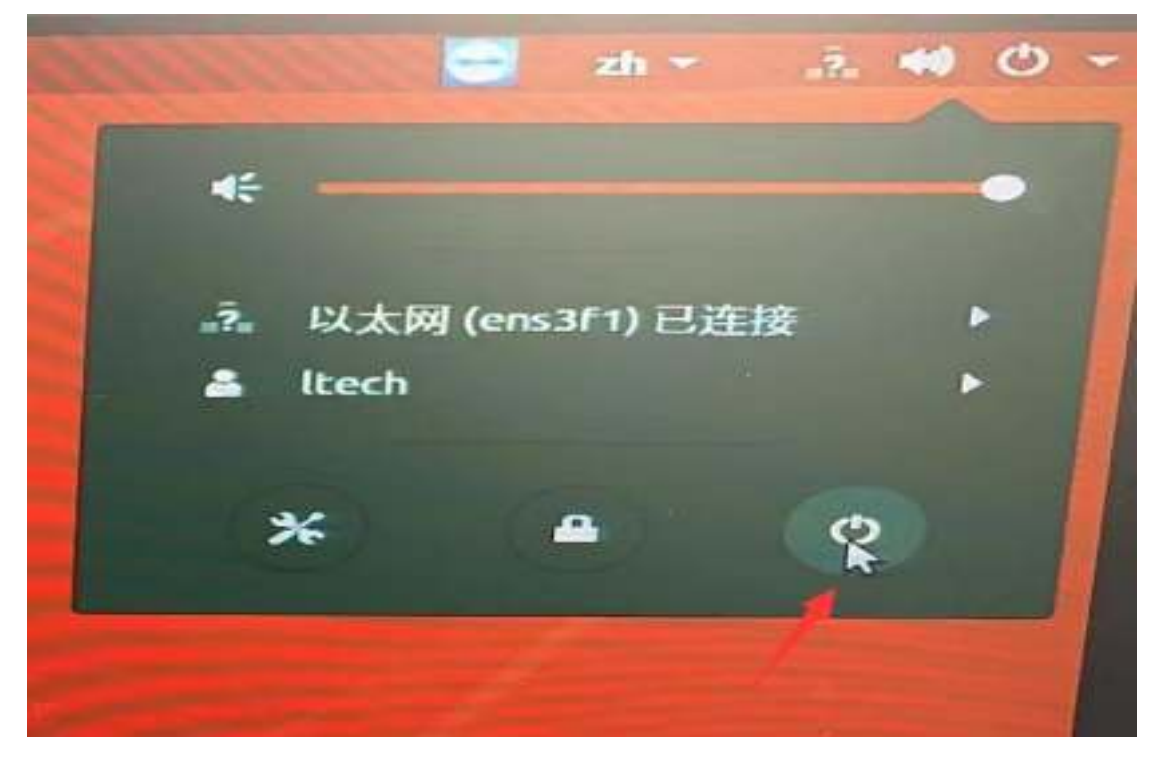

4、在提示界面点击"关机"(PC5 数据库服务器)

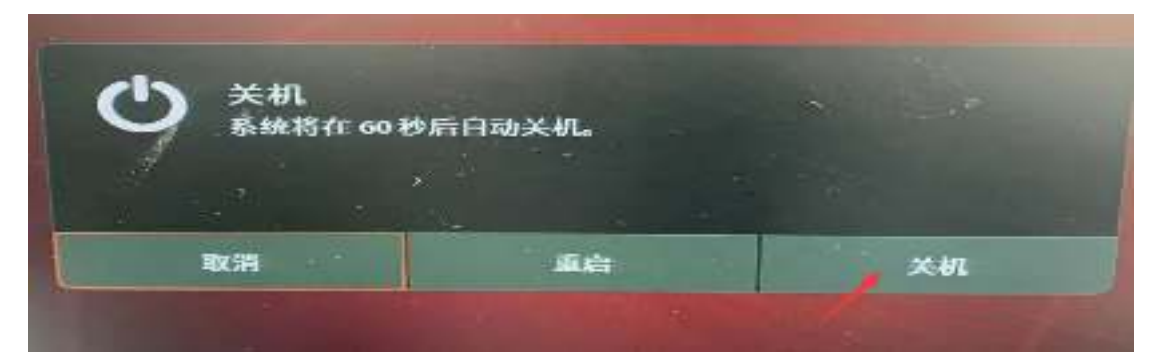

- 四、关闭 PC6 数据库服务器
- 1、KVM 切换器点击"PC6"按钮

| )<br>KVM切换器 |             | PC | 误的       | ifia      | 溏,         | 朝藤  | epc6 |                |  |
|-------------|-------------|----|----------|-----------|------------|-----|------|----------------|--|
|             | <b>2</b> KI | R2 | ()<br>KI | ()<br>RC4 | 2 <b>B</b> | PCG |      | ()<br>()<br>() |  |
| ۵           |             |    |          |           | -          | -   |      |                |  |

2 点击右下角开始菜单

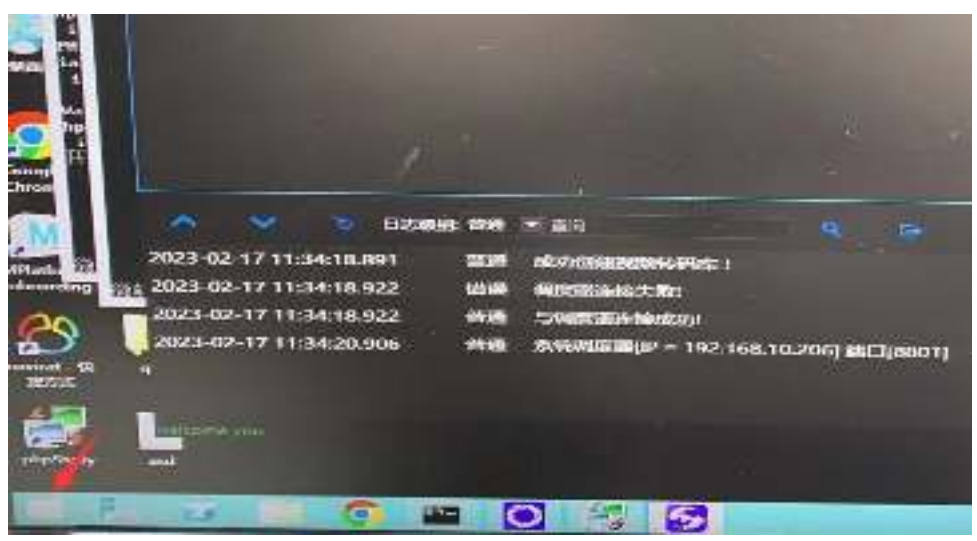

3、点击右上角"电源"按钮

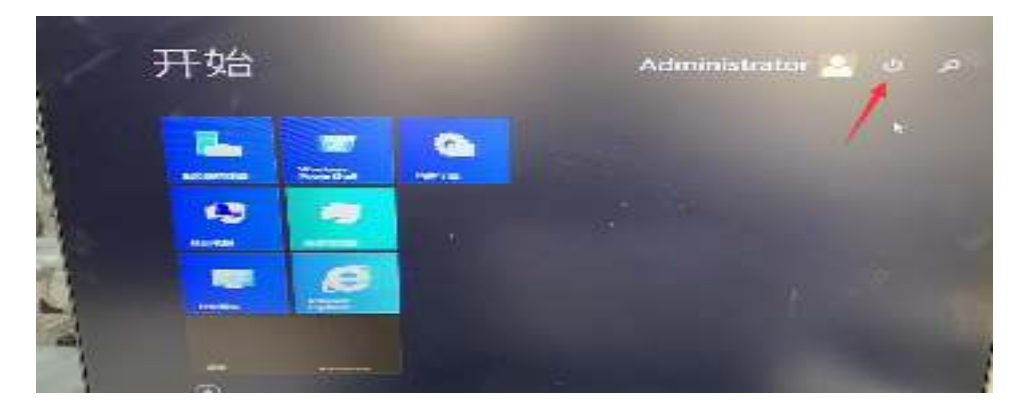

4、点击"关机"(PC6数据库服务器)

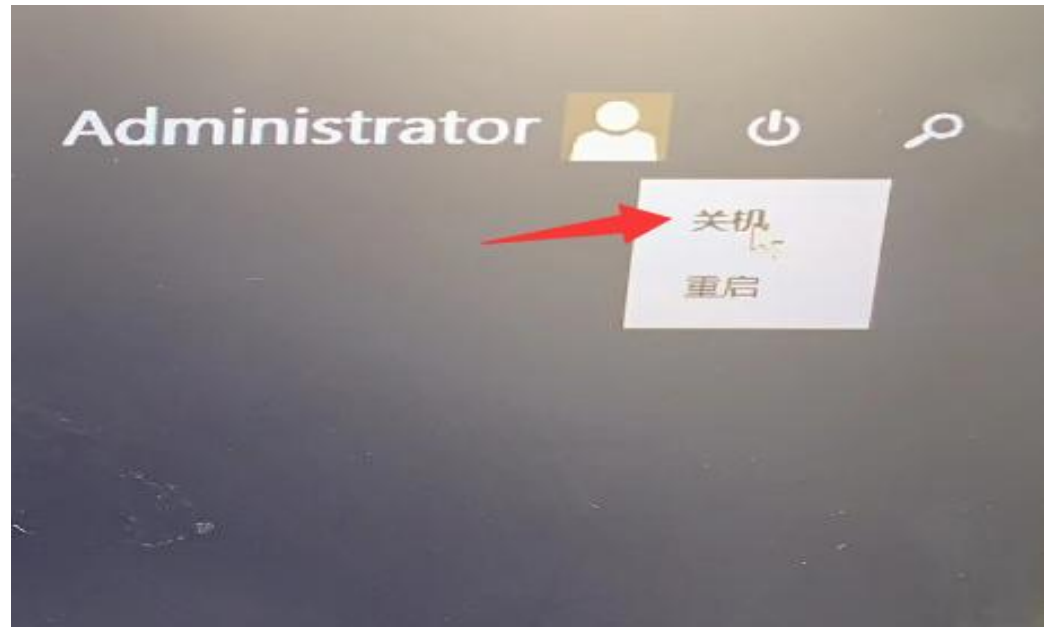

5 点击"继续"

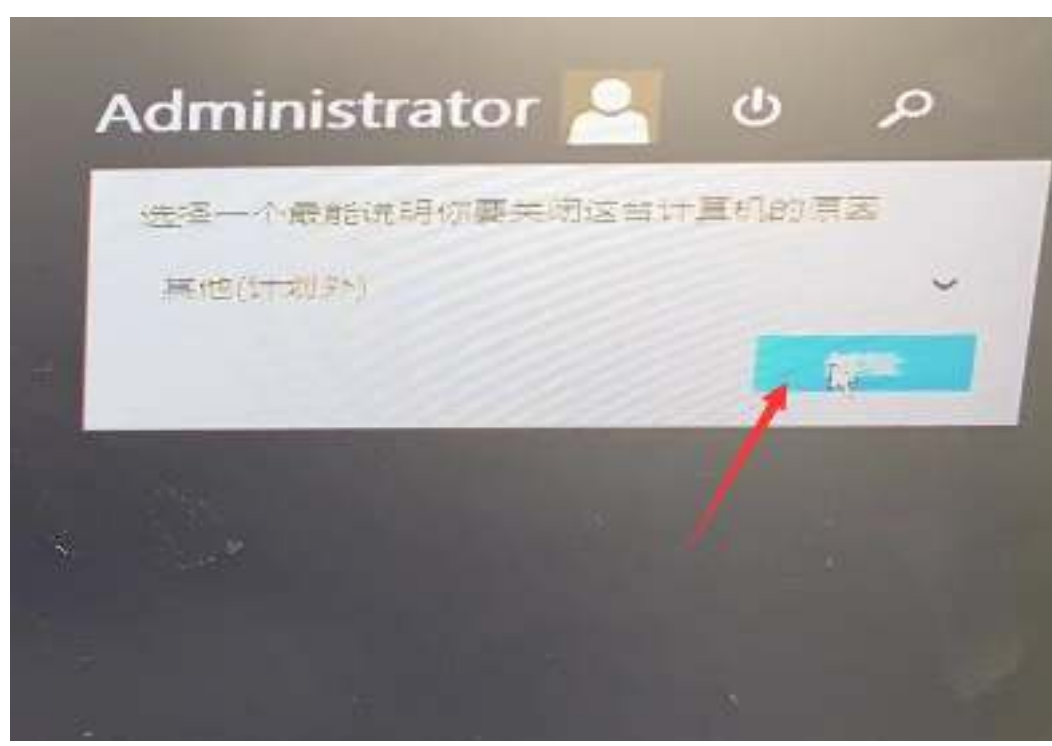

五、关闭 PC7 数据库服务器 1、KVM 切换器点击 "PC7" 按钮

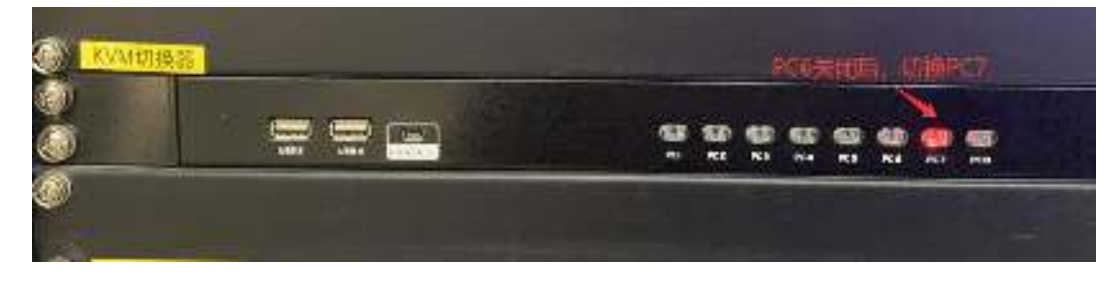

# 2、点击右上角"<mark>电源</mark>"按钮

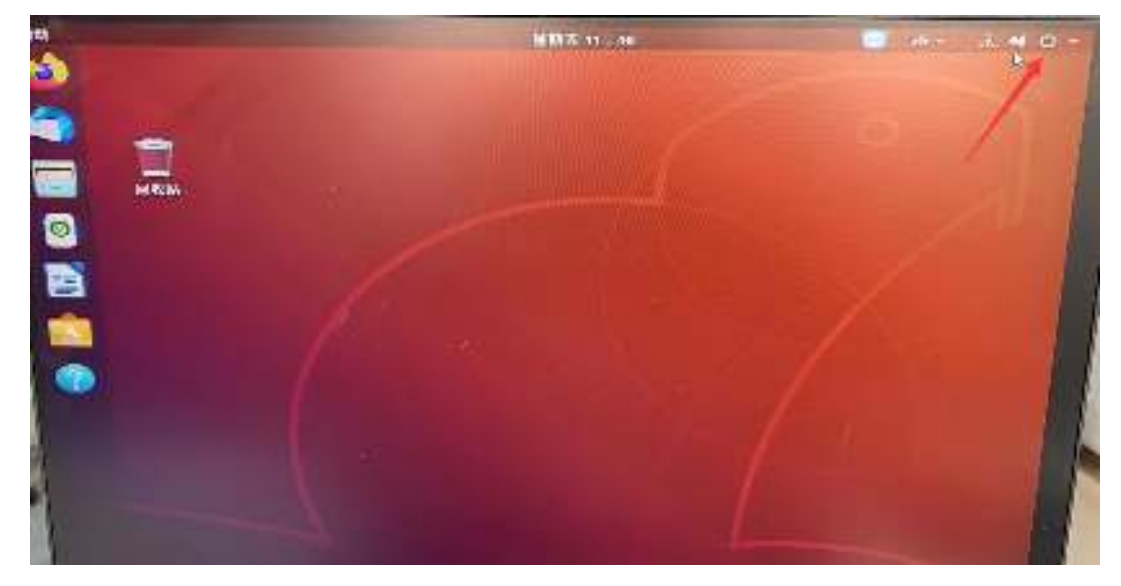

3、点击箭头指向的"<mark>关机</mark>"按钮

| <b>4</b> 8 |            |     | - |
|------------|------------|-----|---|
| 之 以太网      | (ens3f1) i | 已连接 | • |
| 🚢 ltech    |            |     | ► |
| *          |            | ø   |   |
|            |            |     |   |

4、在提示界面点击"关机"(PC7数据库服务器)

| ひ 关机<br>系统将在 60 税 | 后自动关机。 |    |
|-------------------|--------|----|
| 取消                | 重启     | 关机 |
|                   |        |    |

### 六、关闭 PC8 数据库服务器

1、KVM 切换器点击"PC8"按钮

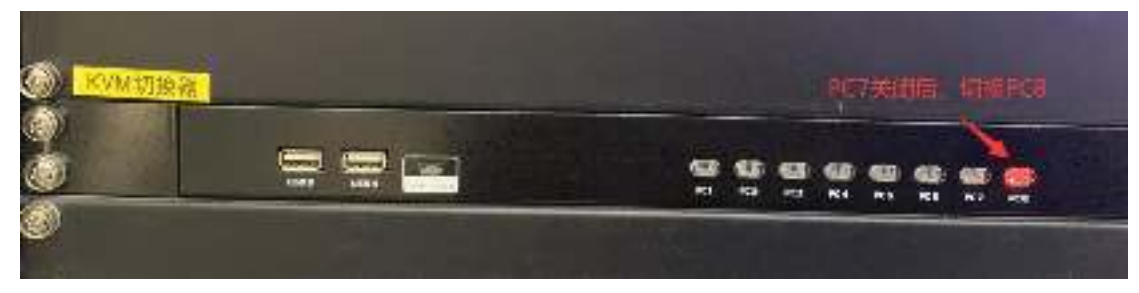

#### 2、点击右上角"电源"按钮

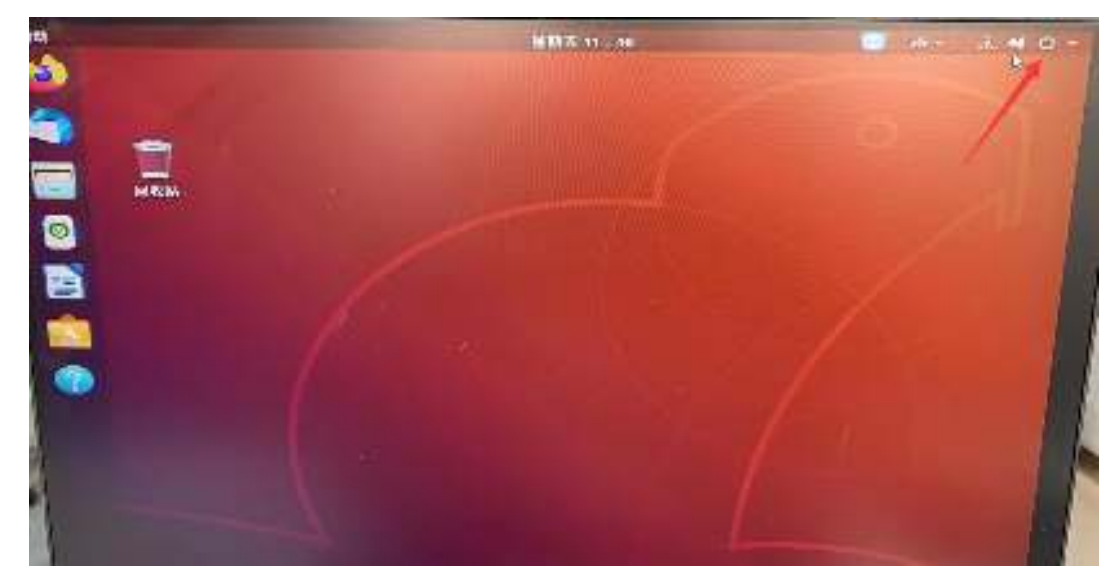

3、点击箭头指向的"<mark>关机</mark>"按钮

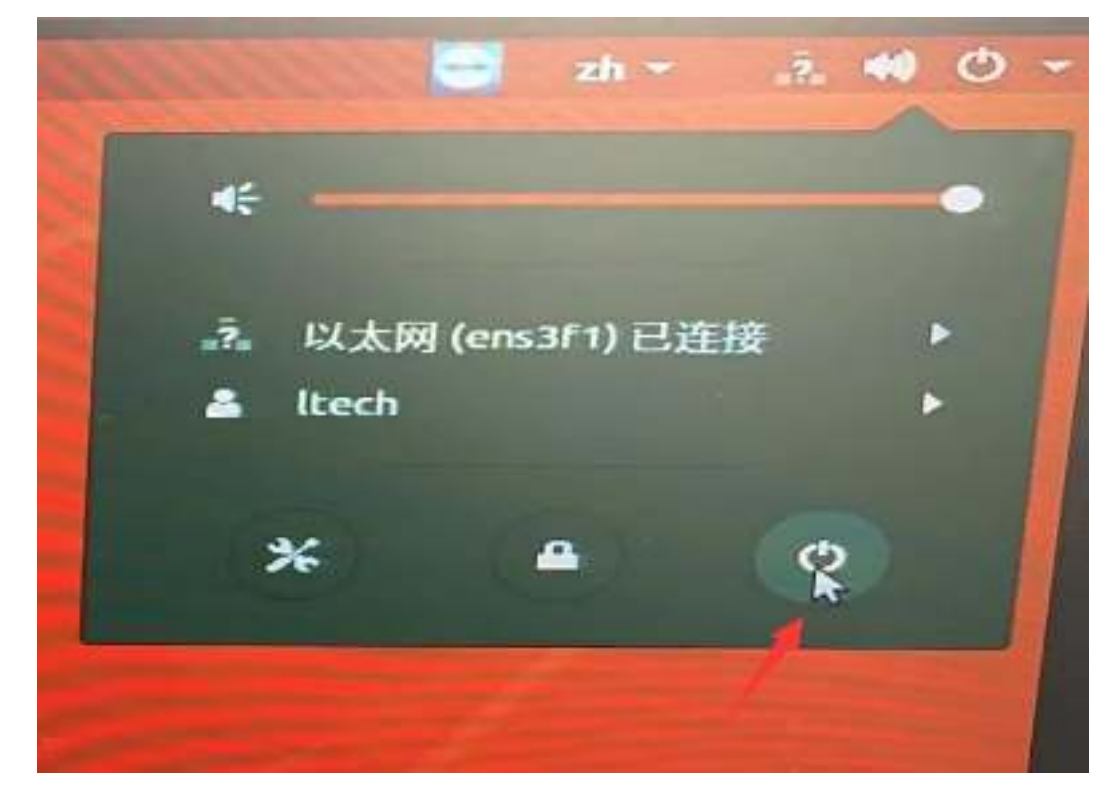

4、在提示界面点击"关机"(PC8 数据库服务器)

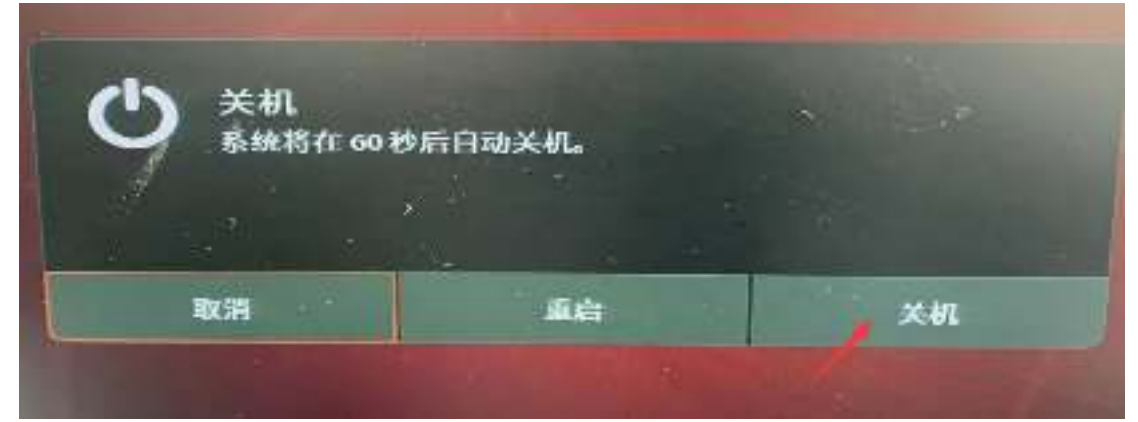

七、关闭"展示终端1一展示终端6"盒子右上角电源按钮(点完后显示灯熄灭)

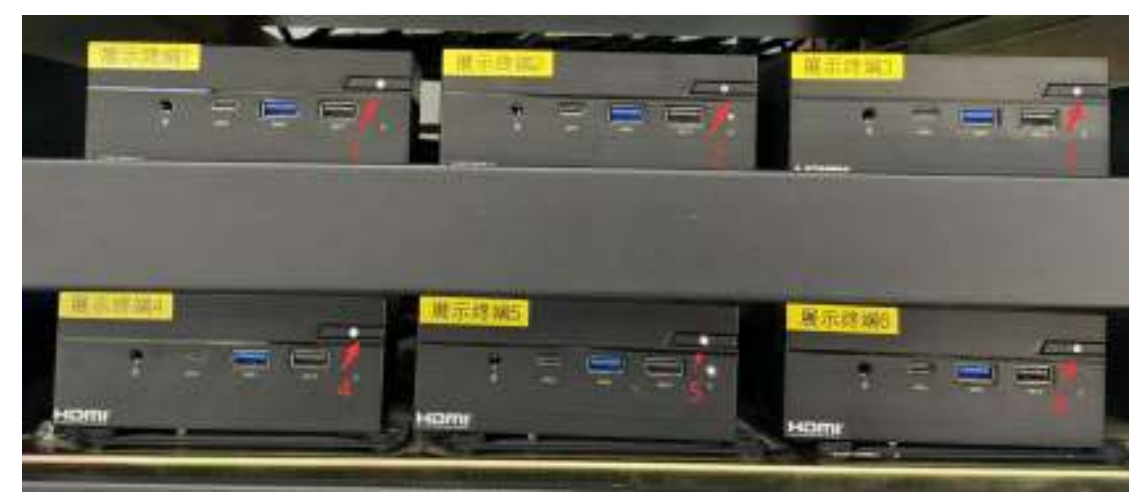

八、关闭"电源管理器"右侧按钮(按到 OFF 表示关闭)设备自动关闭顺序数 字 8-1

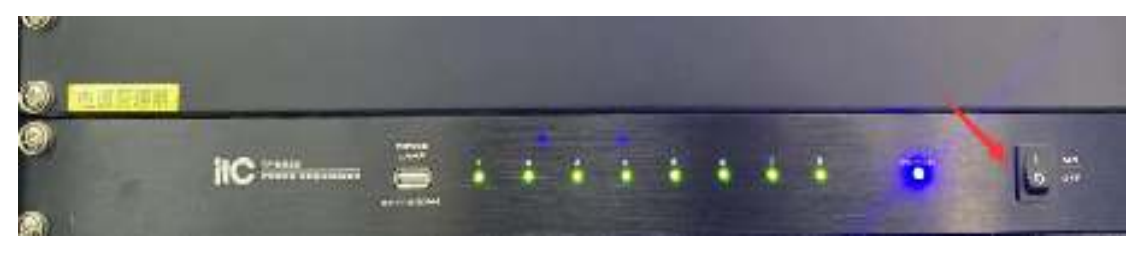

九、关闭左侧空开,(左侧空开关闭顺序 1-2-3-4-5)

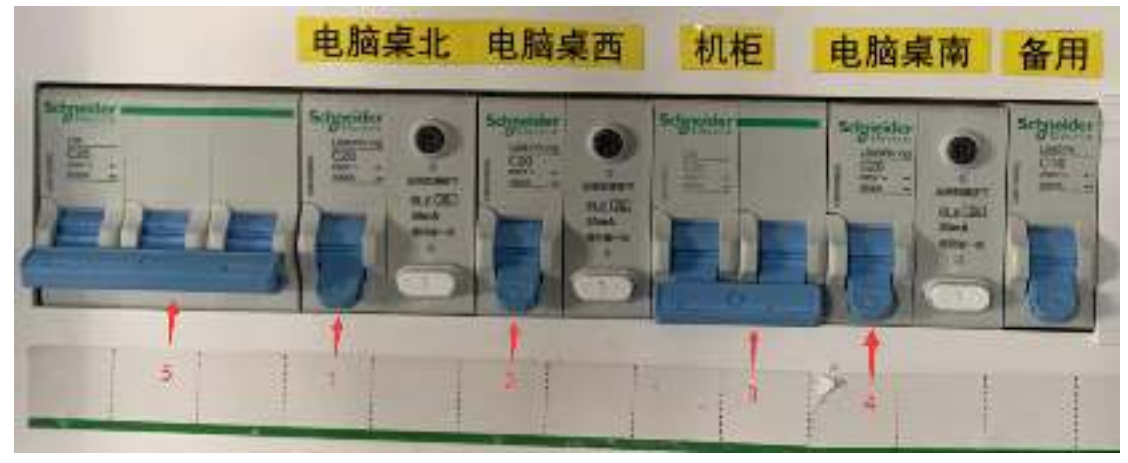

十、关闭右侧空开,(右侧空开关闭顺序 1-2-3-4)

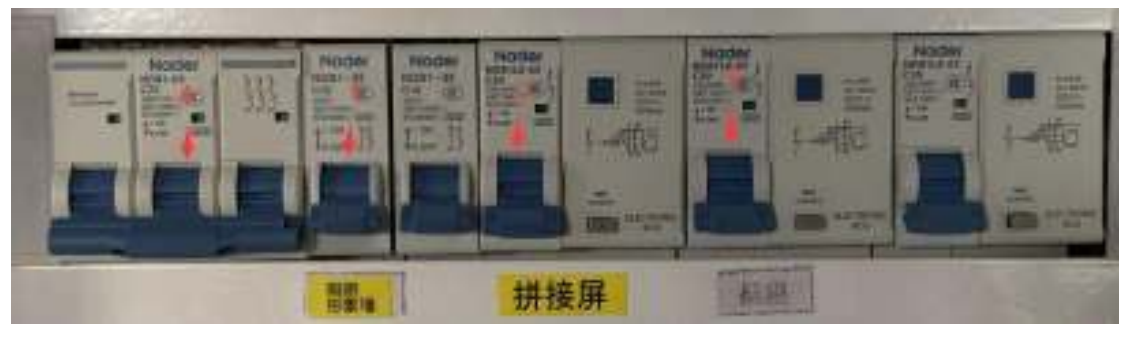